### GESTIONE SEMINARI SCUOLA DELLE SCIENZE ECONOMICHE, AZIENDALI, GIURIDICHE E SOCIOLOGICHE

1. A quali studenti è rivolta la nuova gestione informatizzata dei SEMINARI e altre Attività di lettera F?

Sono coinvolti nel nuovo processo gestionale SOLO gli studenti immatricolati a partire dall'A.A.2018/2019.

Gli studenti iscritti agli anni successivi al primo continueranno con la precedente gestione, ovvero sono chiamati a:

- firmare il foglio di presenza il giorno del seminario;
- presentarsi il giorno della verbalizzazione (fissato dal docente responsabile del seminario e pubblicizzato nei siti dei Corsi di Studio) ricordandosi di portare il modulo per la verbalizzazione dei seminari.
- 2. Cosa deve fare lo studente alla prima compilazione del Piano di Studi? Alla prima compilazione del piano di studi, la scelta delle attività formative di lettera F e dei seminari dovrà avvenire selezionando le voci generiche "SEMINARIO" da 0.5 CFU fino a totalizzare il numero di CFU di lettera F previsti nel piano di studi.

Lo studente seleziona il pulsante "Aggiungi attività" nella regola di scelta relativa ai seminari, come nell'immagine seguente:

| Scelta degli Insegnamenti di: MARIO ROSSI [MAT. XXXXXXX]                                                                                                    |                                                                  |
|----------------------------------------------------------------------------------------------------|------------------------------------------------------------------|
| Innanzitutto, se hai attività presenti nel libretto che è possibile considerare per soddisfare questa regola libera da offerta, ti verrà data la possibilità di selezionarle. Qualora la regola non sia ancora soddisfatta<br>mostrate tutte le attività didattiche ivi offerte suddivise per percorso di studio. Se la regola è opzionale, è possibile saltarla e passare direttamente alla successiva. | ti verrà chiesto di selezionare un corso di studio e ti verranno |
| NOTA BENE                                                                                                    |                                                                  |
| L'utilizzo dei pulsanti del browser per andare avanti o indietro nel wizard può portare ad anomalie ed errori nella compilazione del piano. Attenersi alla navigazione proposta all'interno della pagina.                                                                                                    |                                                                  |
| Regola di Scelta - num.2 - Anno di Corso 1                                                                                                    |                                                                  |
| SI RICORDA DI SCEGLIERE I SEMINARI INSERENDO LE VOCI GENERICHE "SEMINARIO" OPPURE, QUANDO VISIBILI, SELEZIONANDO UNO O PIÙ SPECIFICI SEMINARI PROGRAMMATI CHE APPARIRANNO CON IL TITOLO,<br>NEL PROPRIO PIANO DI STUDI, PER MAGGIORI DETTAGLI SI RIMANDA AL LINK: www.unich.it/sites/default/files/FAQ_SEMINARI.PDF                                                                                      | FINO A COMPLETAMENTO DI TUTTI I CFU PREVISTI PER I SEMINARI      |
| SEMINARI DI APPROFONDIMENTO PROFESSIONALE - Scegli esattamente 5 CFU dall'Offerta Didattica dell'Ateneo                                                                                                    |                                                                  |
| Scelta di attività didattiche dal libretto Scelta del corso di studio Scelta dell'attività didattica Scelta dell'attività didattica                                                                                                    |                                                                  |
| Regola prec. Agglungi attività                                                                                                    | 7                                                                |
| Dati del Piano di Studio in compilazione                                                                                                    |                                                                  |
| Anno di offerta: 2018<br>Anno del regolamento: 2018                                                                                                    |                                                                  |

Lo studente seleziona, se presente, il seminario di suo interesse (che appare con il nome specifico) e poi completa i CFU previsti nel proprio piano di studi aggiungendo le voci generiche "SEMINARIO" premendo il pulsante verde "+". Se non è presente il seminario di interesse, si inseriscano solo le voci generiche "SEMINARIO" fino a completamento dei CFU.

| Sce    | ta degli Insegnamenti di: MARIO ROSSI - [MAT. XXXXXXX]                                                                                                    |                   |          |
|--------|----------------------------------------------------------------------------------------------------|-------------------|----------|
| Quest  | a pagina visualizza le attività didattiche tra cui scegliere suddivise per Percorso di Studio. A fianco di un'attività didattica possono essere elencate tra parentesi le attività raggruppate. |                   |          |
| Attiv  | tà didattiche scelte                                                                                                    |                   |          |
| Non se | no presenti attività glà selezionate                                                                                                    |                   |          |
| Attiv  | tà didattiche selezionabili dal corso ECONOMIA E INFORMATICA PER L'IMPRESA                                                                                                    |                   |          |
| CORS   | O GENERICO [ordinamento: 2016]                                                                                                    |                   |          |
| Desc   | rizione                                                                                                    | Crediti Formativi | Aggiungi |
|        | [000401L] NEXT '18 EXTENDED PESCARA - [ settore: INF/01 ]                                                                                                    | 0.5               | ÷        |
|        | [000396L] SEMINARIO                                                                                                    | 0.5               | +        |
|        | [000397L] SEMINARIO                                                                                                    | 0.5               | +        |
|        | [000389L] SEMINARIO                                                                                                    | 0.5               | +        |
|        | [000393L] SEMINARIO                                                                                                    | 0.5               | +        |
|        | [000395L] SEMINARIO                                                                                                    | 0.5               | ÷        |
|        | [000390L] SEMINARIO                                                                                                    | 0.5               | +        |
|        | [000391L] SEMINARIO                                                                                                    | 0.5               | +        |
|        | [000394L] SEMINARIO                                                                                                    | 0.5               | +        |
|        | [00388L] SEMINARIO                                                                                                    | 0.5               | +        |
|        | [000392L] SEMINARIO                                                                                                    | 0.5               | +        |
|        |                                                                                                    |                   |          |
|        |                                                                                                    |                   |          |

Cambia CDS

Torna alla regola

<u>HOME</u> - <u>Plano Carriera</u> - Scelta Attività Dida

# 3. Quando e come potrò sostituire il seminario generico con quello di interesse?

Man mano che i i SEMINARI verranno definiti compariranno nell'elenco dei SEMINARI da scegliere in aggiunta a quelli generici.

Nel momento in cui individuano uno o più seminari di interesse per i quali è previsto il riconoscimento di CFU di "lettera f", gli studenti immatricolati nell'anno accademico 2018/2019 e seguenti devono:

 entrare nel proprio piano di studi online, nella sezione relativa ai seminari e alle altre attività di "lettera f" individuare il seminario che si intende frequentare e inserirlo nel piano di studi al posto dell'attività generica (o di più attività generiche qualora il seminario scelto sia accreditato per un multiplo di 0,5 CFU) e riempire i CFU rimanenti selezionando le voci generiche fino a totalizzare il numero di CFU di "lettera f" previsti nel piano di studi.

#### 4. Come faccio ad iscrivermi e a verbalizzare un seminario?

Dal momento in cui il SEMINARIO è stato inserito nel proprio Piano di Studi è visibile e prenotabile nella propria area riservata come un normale esame. Di seguito i passaggi principali:

- prenotarsi sul sito <u>udaonline.unich.it</u> (come per un normale esame);
- firmare il foglio di presenza il giorno del seminario;
- la verbalizzazione è interamente online ed i crediti saranno visibili sul libretto online dopo qualche giorno.

### 5. Non riesco a prenotarmi per il seminario.

La prenotazione è possibile solo per gli studenti immatricolati a partire dall'anno accademico 2018/2019 e seguenti. Se ricadi in questo caso e non è terminato il periodo delle iscrizioni al seminario, contatta la segreteria didattica del tuo corso di Laurea.

Se il periodo delle iscrizioni è terminato, contatta il docente responsabile del seminario.

# 6. Non riesco a trovare sul sito <u>udaonline.unich.it</u> il seminario per la prenotazione.

Il seminario può apparire nella Bacheca appelli di un qualsiasi Corso di Studio. Per facilitare la ricerca, inserisci solo il Dipartimento e la data del seminario. Se il seminario non appare, contatta la segreteria didattica del tuo corso di Laurea.